## Configuración de la Integración de Supervisor Active Directory en CCMP

### Contenido

Introducción Prerequisites Requirements Componentes Utilizados Antecedentes Configurar Verificación Troubleshoot

#### Introducción

Este documento describe los pasos de configuración para que los administradores puedan convertir a los agentes en supervisores a través de Cisco Unified Contact Center Management Portal (CCMP).

### Prerequisites

#### Requirements

Cisco recomienda que tenga conocimiento sobre estos temas:

- Unified Contact Center Enterprise (UCCE)
- CCMP

#### **Componentes Utilizados**

La información que contiene este documento se basa en las siguientes versiones de software y hardware.

- UCCE 11.6.1
- CCMP 11.6.1

The information in this document was created from the devices in a specific lab environment. All of the devices used in this document started with a cleared (default) configuration. Si tiene una red en vivo, asegúrese de entender el posible impacto de cualquier comando.

#### Antecedentes

Para que un administrador pueda elevar una cuenta de agente a Supervisor ; es importante que los pasos para la integración de Supervisor Active Directory (AD) se completen mediante el

entorno de configuración integrada (ICE) de CCMP. Sin esta configuración si un administrador de CCMP intenta convertir a un agente en supervisor, aparece el error **"El servidor de dominio de Active Directory no está configurado en [AW]**", como se muestra en la imagen;

| recails | Person               | Supervisor   | Agent Teams | Skill Groups | Attributes | Advanced | History |
|---------|----------------------|--------------|-------------|--------------|------------|----------|---------|
| ustom D | Data                 |              |             |              |            |          |         |
| Superv  | visor                |              |             |              |            |          |         |
|         |                      |              |             |              |            |          |         |
| omain   | Account              |              |             |              |            |          |         |
|         |                      |              |             |              |            |          |         |
|         |                      | main Account |             |              |            |          |         |
| Associ  | iate with Do         |              |             |              |            |          |         |
| Associ  | iate with Do         |              |             |              |            |          |         |
| Associ  | iate with Do         |              |             | _            |            |          |         |
| Associ  | iate with Do<br>Name |              |             |              |            |          |         |
| Associ  | iate with Do<br>Name |              |             |              |            |          | Q       |

#### Configurar

**Nota:** Los pasos de configuración aquí suponen que en CCMP ICE se ha completado la integración de Cisco CCE y que las operaciones básicas se pueden realizar correctamente. También asegúrese de que los siguientes pasos se realizan en una ventana de mantenimiento.

1. Abrir ICE ; busque el nodo CCMP e inicie la aplicación ;

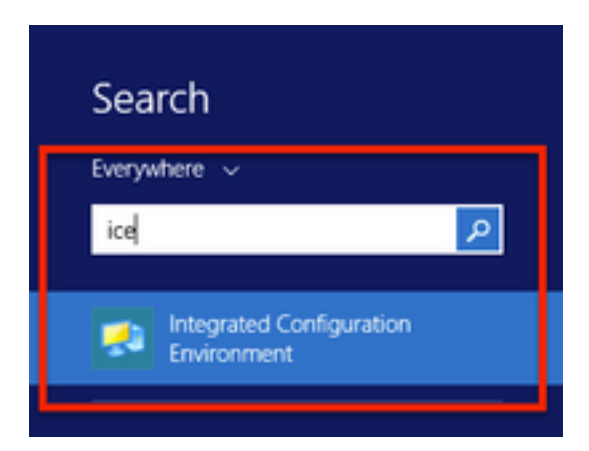

2. Complete Conexión a la base de datos e inicie sesión.

3. Mientras se encuentra en el modo **de configuración de clúster** ; haga clic en **Configurar** servidores Cisco Unified CCE ; como se muestra en la imagen ;

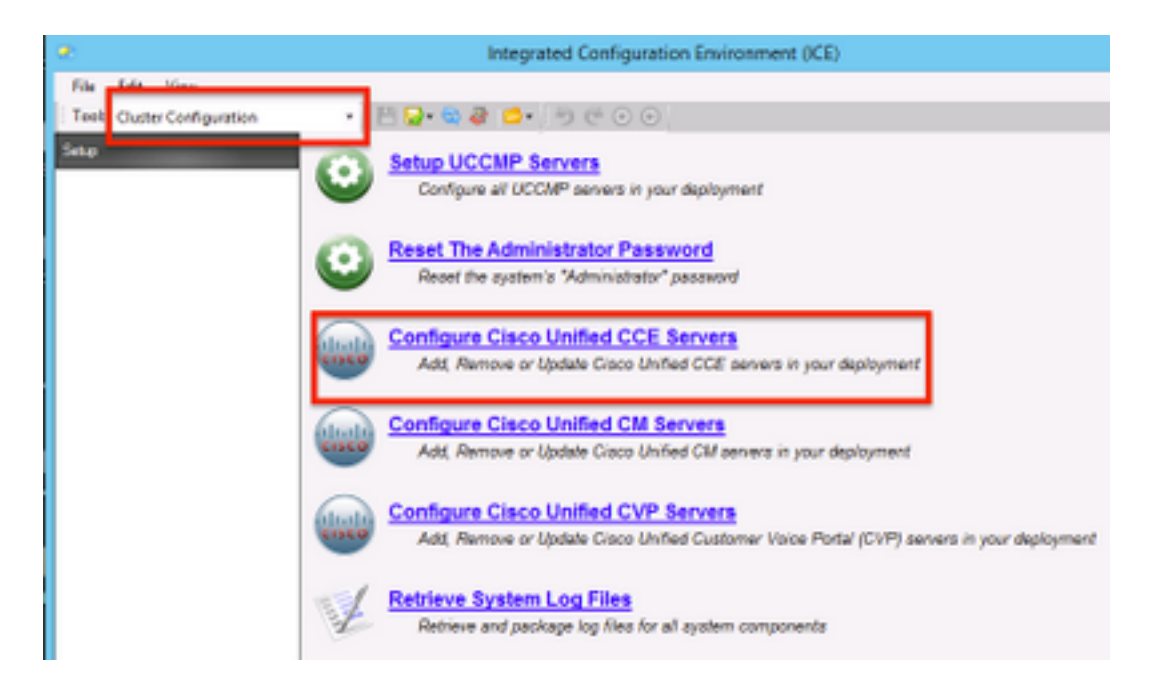

**4.** Seleccione "**Modify an existing instance**" en **Select Task ,** y haga clic en **Next** , como se muestra en la imagen;

|   | Configure Cisco Unified CCE Servers                                                                                                    |
|---|----------------------------------------------------------------------------------------------------|
| Ŕ | Select Task Please select an option and click next to continue Add a new instance Modify an existing instance Remove an existing instance Net |

**5.** Seleccione el **nombre** de **instancia** aplicable y haga clic en **Siguiente** , como se muestra en la imagen ;

**Nota:** Aquí **"AW"** es el nombre de la instancia del laboratorio de pruebas utilizado para este documento.

|          | Configure Cisco Unified CCE Servers                            |
|----------|----------------------------------------------------------------|
| 20       | Select Unified CCE                                             |
|          | Please select the Unified CCE instance that you wish to modify |
| <b>`</b> | AW                                                             |
|          |                                                                |
|          |                                                                |
|          |                                                                |
|          |                                                                |
|          |                                                                |
|          |                                                                |
|          |                                                                |
|          |                                                                |
|          | Cancel Previous Next                                           |

**6.** Seleccione hacer clic en Siguiente hasta que aparezca la opción Pantalla "Integración de Supervisor Active Directory" y seleccione **"Sí"** seguido de seleccionar **Siguiente**, como se muestra en la imagen;

| Configure Cisco Unified CCE Servers                                                                           |
|----------------------------------------------------------------------------------------------------|
| Supervisor Active Directory Integration                                                                       |
| Do you wish to allow Active Directory user accounts to be mapped to supervisors when configuring Unified CCE? |
| Yes     No                                                                                                    |
|                                                                                                    |
|                                                                                                    |
|                                                                                                    |
|                                                                                                    |
|                                                                                                    |
| Created Province Next                                                                                         |
| Cancel Previous Next                                                                                          |

7. Asegúrese de proporcionar los detalles del controlador de dominio primario y del controlador de dominio secundario junto con el número de puerto y haga clic en Siguiente, como se muestra en la imagen;

**Nota:** Aquí basado en la configuración del laboratorio sólo se ha proporcionado el controlador de dominio primario/catálogo global y su número de puerto. El formato será **<FQDN/IP>:<PortNumber>** 

|    | Configure Cisco Unified CCE Servers                                                                                                    | × |
|----|----------------------------------------------------------------------------------------------------|---|
| 3  | Configure Active Directory Connections                                                                                                    |   |
| 1  | Please enter the addresses of your primary and secondary domain controllers and configure the<br>required security settings to connect                                                                              |   |
| `` | Primary Domain Controller: ad2012.samaim.acm:3268                                                                                                    | 1 |
|    | Secondary Domain Controller:                                                                                                    |   |
|    | Set Active Directory Authentication Types (Advanced)         Anonymous       Fast Bind         Delegation       Readonly Server         Encryption       Secure Sockets Layer         Server Bind       Server Bind | • |
|    | Cancel Previous Next                                                                                                    |   |

**8.** Seleccione la ubicación en AD donde se encuentran las cuentas de dominio de usuario de supervisores y, a continuación, haga clic en **Siguiente** como se muestra en la imagen

|   | Configure Cisco Unified CCE Servers                                                                                                    | • |
|---|----------------------------------------------------------------------------------------------------|---|
| R | Select Supervisor Active Directory Location Select the location in active directory where your supervisor user domain accounts are located |   |
|   |                                                                                                    |   |
|   | Cancel Previous Next                                                                                                    |   |

**9.** Seleccione los **servidores Linked Unified CM** y haga clic en Next , como se muestra en la imagen ;

|     | Configure Cisco Unified CCE Servers                                                              | × |
|-----|--------------------------------------------------------------------------------------------------|---|
| X D | Configure Linked Unified CM Servers                                                              |   |
|     | Please select the Cisco Unified CM servers that this Unified CCE is capable of routing calls to: |   |
| ×[  | ✓ cucm10                                                                                         | ٦ |
|     |                                                                                                  |   |
|     |                                                                                                  |   |
|     |                                                                                                  |   |
|     |                                                                                                  |   |
|     |                                                                                                  |   |
|     |                                                                                                  |   |
|     |                                                                                                  |   |
|     | Cancel Previous Next                                                                             |   |

**10.** Haga clic en **Next** en la pantalla Summary , como se muestra en la imagen;

|    | Configure Cisco Unified CCE Servers                                                                                                    | × |
|----|----------------------------------------------------------------------------------------------------|---|
| 20 | Summary                                                                                                    |   |
| -  | ICM Configuration Summary                                                                                                    | ^ |
| `` | Overview                                                                                                    |   |
|    | ICM Instance Name: pin<br>ICM Deployment Type: Standard<br>ICM Version: 188.1<br>Authentication Mode: Local<br>Redundancy Type: SingleSided<br>Provisonable: Yes | Ш |
|    | Server [sprawler] (sprawler.samaira.com)<br>• Primary Admin Workstation Component<br>• Primary Provisioning Components                                           | ~ |
|    | Cancel Previous Next                                                                                                    |   |

11. Asegúrese de ver la pantalla Correcto, como se muestra en la imagen , haga clic en Salir;

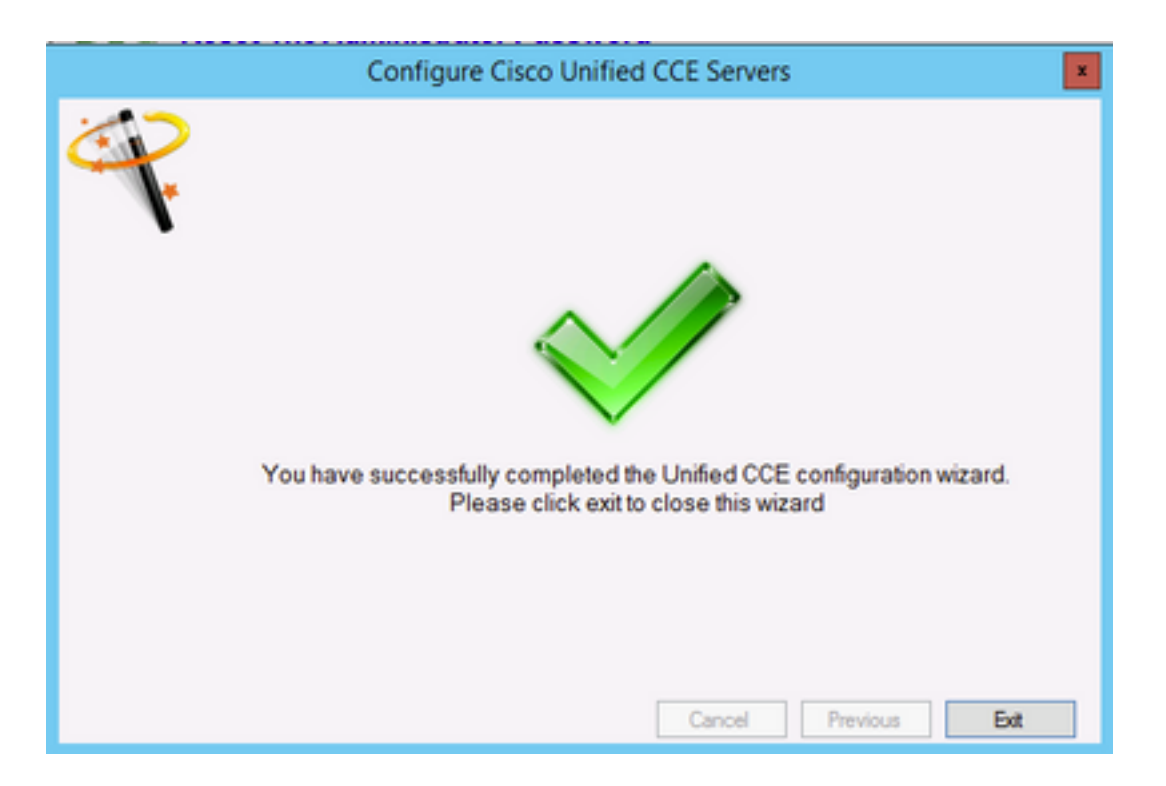

**12. Asegúrese de hacer clic en Guardar** en **ICE** (seleccionando el **icono Guardar**), como se muestra en la imagen;

| 1 |      |        |                 |   | Integrated Configuration Environment (ICE) |
|---|------|--------|-----------------|---|--------------------------------------------|
|   | File | Edit   | View            |   |                                            |
|   | Tool | Cluste | r Configuration | - | 💾 🕽 • 👒 🥔 🖆 • 😁 🤄 💿                        |

### Verificación

Utilize esta sección para confirmar que su configuración funcione correctamente.

1. Buscar y hacer clic en Portal de administración ; como se muestra en la imagen;

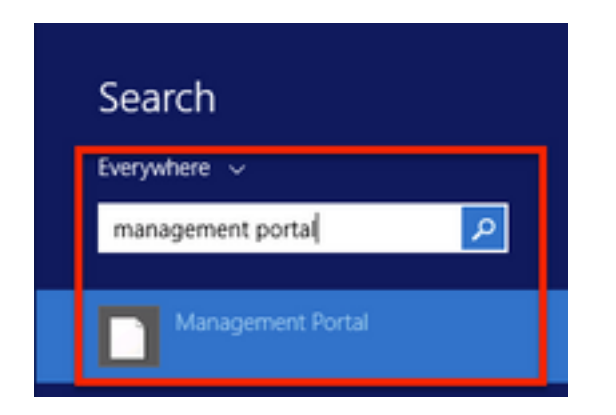

2. Inicio de sesión en el Portal de administración,

# Login

| Username      |   |
|---------------|---|
| administrator |   |
| assword       |   |
| ******        | Ŷ |
| Login         |   |

3. Seleccione Agente en Resource Manager y luego haga clic en la pestaña Supervisor y luego seleccione la opción Supervisor seguido de la búsqueda del nombre de inicio de sesión y haga clic en buscar y luego verificar el mensaje "Se encontró la cuenta de dominio". Haga clic en Guardar para convertir esta cuenta en una cuenta de Supervisor. , como se muestra en la imagen;

| , ,,,,,,,,,,,,,,,,,,,,,,,,,,,,,,,,,,,,, | APIMITEST USER CO | MP (Agent)  |              |            |          |         |
|-----------------------------------------|-------------------|-------------|--------------|------------|----------|---------|
| etails Person                           | Supervisor        | Agent Teams | Skill Groups | Attributes | Advanced | History |
| stom Data                               |                   |             |              |            |          |         |
| Supervisor                              |                   |             |              |            |          |         |
|                                         |                   |             |              |            |          |         |
|                                         |                   |             |              |            |          |         |
| omain Account                           |                   |             |              |            |          |         |
|                                         |                   |             |              |            |          |         |
| Associate with Do                       | main Account      |             |              |            |          |         |
| 1                                       |                   |             |              |            |          |         |
| Login Name                              |                   |             |              |            |          |         |
| compuser@sam                            | naira.com         |             |              |            |          | 0       |
| Domain account                          | int found         |             |              |            |          | ~       |
| O Domain accou                          | In nonena         |             |              |            |          |         |
|                                         |                   |             |              |            |          |         |
|                                         |                   |             |              |            |          |         |
|                                         |                   |             |              |            |          |         |
|                                         |                   |             |              |            |          |         |
|                                         |                   |             |              |            |          |         |
|                                         |                   |             |              |            |          |         |
|                                         |                   |             |              |            |          |         |
|                                         |                   |             |              |            |          |         |
|                                         |                   |             |              |            |          |         |
|                                         |                   |             |              |            |          |         |
|                                         |                   |             |              |            |          |         |
|                                         |                   |             |              |            |          |         |
|                                         |                   | Ad          | tivate Win   | dows       |          |         |

**4.** Primero, el sistema dirá **Solicitud de actualización de agente enviada** ; con un indicador amarillo que indique también **"Activo pendiente"**, como se muestra en la imagen;

|          | ate request s | submitted    |             |              |            |          |         |
|----------|---------------|--------------|-------------|--------------|------------|----------|---------|
| Details  | Person        | Supervisor   | Agent Teams | Skill Groups | Attributes | Advanced | History |
| Sustom ( | Data          |              |             |              |            |          |         |
| Super    | visor         |              |             |              |            |          |         |
| ×        |               |              |             |              |            |          |         |
| Domain   | Account       |              |             |              |            |          |         |
|          |               |              |             |              |            |          |         |
| Assoc    | iate with Do  | main Account |             |              |            |          |         |
| Logia    | Name          |              |             |              |            |          |         |
| Cogni    | nusentheam    | aita com     |             |              |            |          | 0       |
|          | main accou    | int found    |             |              |            |          | ~       |
|          |               |              |             |              |            |          |         |
|          |               |              |             |              |            |          |         |
|          |               |              |             |              |            |          |         |
|          |               |              |             |              |            |          |         |
|          |               |              |             |              |            |          |         |
|          |               |              |             |              |            |          |         |
|          |               |              |             |              |            |          |         |
|          |               |              |             |              |            |          |         |
|          |               |              |             |              |            |          |         |
|          |               |              |             |              |            |          |         |
|          |               |              |             |              |            |          |         |
|          |               |              |             |              |            |          |         |
|          |               |              |             |              |            |          |         |
|          |               |              | A           | ctivate Wind | dows       |          |         |

5. Finalmente, en unos segundos el estado cambiará a Preparado y el cambio se confirmará.

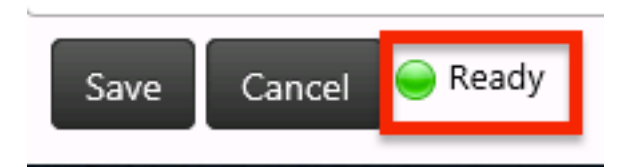

6. Incluso Configuration Manager en el nodo Administration & Data Server (AW) confirmará ahora que esta cuenta de agente es ahora un Supervisor, como se muestra en la imagen;

| Ap                                                                                                    | ent Explorer                                                                                                    |
|----------------------------------------------------------------------------------------------------|----------------------------------------------------------------------------------------------------|
| Select filter data       Perphenal       Optional Filter       Condition       None       V       Save       Retrieve       Cancol filter changes         V         Itawa         Retrieve         V         Save         Retrieve         V         Save         Retrieve         V         Save         Retrieve         V         Save         Retrieve         Cancol filter changes         Provide         V         Save         Retrieve         Cancol filter changes         Save         Retrieve         Cancol filter changes         Save         Cancol filter changes         Save         Cancol filter changes         Save         Cancol filter changes         Save         Cancol filter changes         Save         Save         Save | Agent Advanced Sull group mentemble  Agent Advanced Sull group mentemble  Select Person  Presonal information  Enable login  Description  Paenvind  Confern paenvind  Agent information  Enterplienteme:  CLICMPIN.TEST_USER_COMP  Petpherpliname: |
|                                                                                                    | Pelphersinane:<br>Apart D.<br>(Perphenel number)<br>Supervisor:                                                                                                    |

## Troubleshoot

Actualmente, no hay información específica de troubleshooting disponible para esta configuración.